MINISTERE DE L'ENSEIGNEMENT SUPERIEUR,

DE LA RECHERCHE SCIENTIFIQUE ET DE

L'INNOVATION

SECRETARIAT GENERAL

DIRECTION GENERAL DE L'ENSEIGNEMENT SUPEIEUR **BURKINA FASO** 

.....

Unité – Progrès – Justice

#### PROCESSUS DE RECRUTEMENT EN LIGNE SUR CAMPUSFASO

2021

### Procédure pour ceux ne disposant pas d'un compte CampusFaso (n'ayant pas d'INE)

<u>Etape 1:</u> A l'ouverture d'une session de réception de dossier, le candidat se rendra sur la plateforme <u>https://www.campusfaso.bf</u> et accéder à un menu « <u>Candidature</u> ».ou saisir directement <u>https://www.campusfaso.bf/formations/candidature</u>

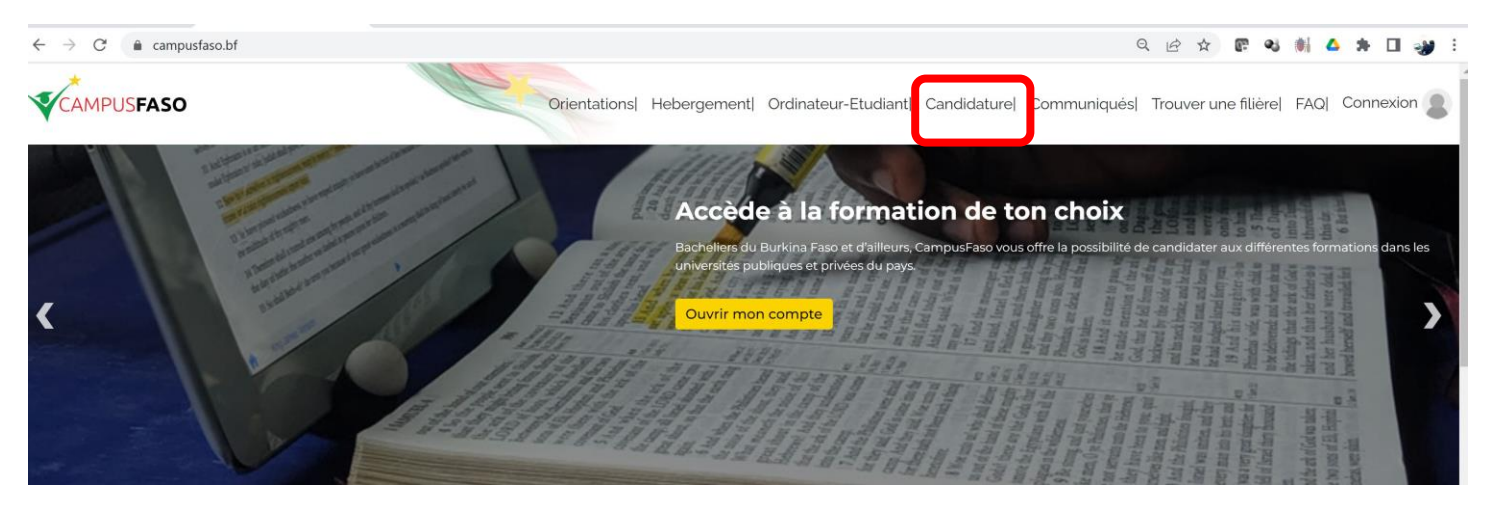

<u>Etape 2 :</u> Ce formulaire s'affiche : le candidat effectue le choix de la formation à laquelle, elle souhaite postuler et « *non* » dans l'option « *Disposez-vous d'un INE* »

| ASH INFO : Des reinscriptions actuellement en cours sur https                                                                                                    | //www.campusfaso.bf                                                                                                    |
|----------------------------------------------------------------------------------------------------|----------------------------------------------------------------------------------------------------|
| ACCUEIL MON COMPTE BOURSES ORIENTATION                                                                                                    | NS - PAIEMENT TROUVER UNE FORMATION FAQ                                                                                                   |
|                                                                                                    |                                                                                                    |
| HOIX DE LA CANDIDATURE                                                                                                    |                                                                                                    |
| 'euillez selectionner le type de cand                                                                                                    | idature                                                                                                    |
| andidature Licence(2-3)/Master/Doctorat/DES 🖲                                                                                                    |                                                                                                    |
| ORMULAIRE DE CANDIDATURE LICEN                                                                                                    | CE ET MASTER                                                                                                    |
| ORMULAIRE DE CANDIDATURE LICEN<br>Remarque :<br>Cette section est consacrée aux candidatures des formatio<br>Les candidatures de niveau Licence 1 sont accessibles dep                             | CE ET MASTER  ns de niveau Licence 2 Master Doctorat et DES. uis le menu candidature après s'être connecté avec l'INE et le mot de passe. |
| ORMULAIRE DE CANDIDATURE LICEN<br>Remarque :<br>Cette section est consacrée aux candidatures des formatio<br>Les candidatures de niveau Licence 1 sont accessibles dep<br>Disposez-vous d'un INE ? | CE ET MASTER                                                                                                    |

| FORMULAIRE DE CANDIDATURE LICENCE                                                                                                    | ET MASTER                                              |                                 |                                       |     |       |   |
|----------------------------------------------------------------------------------------------------|--------------------------------------------------------|---------------------------------|---------------------------------------|-----|-------|---|
| Remarque :<br>Cette section est consacrée aux candidatures des formations d<br>Les candidatures de niveau Licence 1 sont accessibles depuis l | le niveau Licence 2 Master<br>e menu candidature après | Doctorat et DI<br>s'être connec | ES.<br>Jé avec l'INE et le mot de pas | se. |       |   |
| Disposez-vous d'un INE ?                                                                                                    |                                                        |                                 |                                       |     |       |   |
| Oui O Non 🖲                                                                                                    |                                                        |                                 |                                       |     |       |   |
| Date de naissance et année d'obtention du baccalauréa                                                                                         | t                                                      |                                 |                                       |     |       |   |
| *Année d'obtention du baccalauréat                                                                                                    | *Date de naissance                                     |                                 |                                       |     |       |   |
| Sélectionnez                                                                                                    | Jour                                                   | ~                               | Mois                                  | ~   | Année | ~ |
|                                                                                                    |                                                        |                                 |                                       |     |       |   |
| Valider                                                                                                    |                                                        |                                 |                                       |     |       |   |

Etape 3 : Il renseigne les informations demandées (dont des documents tels que le diplôme la CNIB, la lettre de motivation) et soumet le formulaire en cliquant sur « enregistrer »

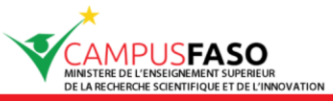

FLASH INFO : Suivez CampusFaso sur facebook à l'adresse https://facebook.com/campusfaso

| ACCUEIL | MON COMPTE | ORIENTÉS | MODALITÉS DE PAIEMENT | TROUVER UNE FORMATION | FAQ |
|---------|------------|----------|-----------------------|-----------------------|-----|
|         |            |          |                       |                       |     |

| INFORMATIONS COMPLEMENTAIRES                                                                                                    |                                   |                                             |        |        |
|----------------------------------------------------------------------------------------------------|-----------------------------------|---------------------------------------------|--------|--------|
| Remarque :<br><sup>•</sup> Pour ceux dont la date de naissance n'est pas précise (né vers), la date<br><sup>•</sup> Les champs précédés de ( <sup>•</sup> ) sont obligatoires<br><sup>•</sup> La taille maximum recommandée est de 4 Mo pour chaque fichier. | à introduire est le 31 Décembre d | le l'année de leur naissance.               |        |        |
| Informations sur la formation                                                                                                    |                                   |                                             |        |        |
| Université                                                                                                    | Filière                           |                                             | Niveau |        |
| UNIVERSITÉ JOSEPH KI-ZERBO                                                                                                    | Master professionnel « Prévention | et gestion des risques et impacts des Viole | M2     |        |
|                                                                                                    |                                   |                                             |        |        |
|                                                                                                    |                                   |                                             |        |        |
| Informations personnelles                                                                                                    |                                   |                                             |        |        |
| Nom                                                                                                    |                                   | *Prénom(s)                                  |        |        |
|                                                                                                    |                                   |                                             |        |        |
| Nom de jeune fille                                                                                                    |                                   | *Sexe                                       |        |        |
|                                                                                                    |                                   | Sélectionnez                                |        | $\sim$ |
| 'Date de naissance                                                                                                    |                                   | 'Lieu de naissance                          |        |        |
| Jour V Mois V                                                                                                    | Année ~                           |                                             |        |        |
| 'Nationalité                                                                                                    |                                   | *Pays de naissance                          |        |        |
| Sélectionnez                                                                                                    | ~                                 | Sélectionnez                                |        | ~      |
| 'Numéro de pièce (cnib ou passport)                                                                                                    |                                   |                                             |        |        |
|                                                                                                    |                                   |                                             |        |        |
|                                                                                                    |                                   |                                             |        |        |
|                                                                                                    |                                   |                                             |        |        |
| Cursus scolaire                                                                                                    |                                   |                                             |        |        |
| Numéro de table                                                                                                    |                                   | 'Année d'obtention du bac                   |        | ~      |
| "Satio                                                                                                    |                                   |                                             |        |        |
| Sélectionnez                                                                                                    | ~                                 |                                             |        |        |
|                                                                                                    |                                   |                                             |        |        |
| Informations complémentaires                                                                                                    |                                   |                                             |        |        |
| 'Situation matrimoniale                                                                                                    |                                   | "Numéro portable                            |        |        |
| Sélectionnez                                                                                                    | ~                                 | 70 12 34 56                                 |        |        |
| 'Autre numéro                                                                                                    |                                   | *Adresse du domicite                        |        |        |
| 70 12 34 56                                                                                                    |                                   |                                             |        |        |
| 'Adresse email(autre que <mark>yahoo</mark> )                                                                                                    |                                   | "Salarié                                    |        |        |
|                                                                                                    |                                   | Selectioninez **                            |        | •      |
| *Disposez-vous d'un ordinateur portable ?                                                                                                    |                                   | *Disposez-vous d'une tablette ?             |        | ~      |
| *Avez-vous un handicao particulier ?                                                                                                    |                                   | Si OUL indiquez lequel                      |        |        |
| Sélectionnez                                                                                                    | ~                                 | Si OOI, intiiduez teduet                    |        |        |
|                                                                                                    |                                   |                                             |        |        |

| Documents utiles                                                                                                    |                                      |
|----------------------------------------------------------------------------------------------------|--------------------------------------|
| 'Pièce d'identification (Format PDF)                                                                                                    | 'Lettre de motivation (Format PDF)   |
| Parcourir Aucun fichier sélectionné.                                                                                                    | Parcourir Aucun fichier sélectionné. |
|                                                                                                    |                                      |
| 'Fichier attestation bac (Format PDF)                                                                                                    | *Fichier niveau Licence (Format PDF) |
| Parcourir Aucun fichier sèlectionné.                                                                                                    | Parcourir Aucun fichier sélectionné. |
|                                                                                                    |                                      |
| Remarque :<br>En validation ce formulaire vous attestez de la véracité des informations fournies !<br>Vous acceptez les sanctions en cas de fausse informations fournies ! |                                      |
|                                                                                                    |                                      |
| Enregistrer                                                                                                    |                                      |

Etape 4: La notification de réception d'un mail de confirmation d'information est envoyée au candidat afin qu'il valide

| MINIS                               |                                                                       | SO<br>SUPERIEUR<br>ET DE L'INNOVATION                |                                                                                                    |                                                                             |                                    |
|-------------------------------------|-----------------------------------------------------------------------|------------------------------------------------------|----------------------------------------------------------------------------------------------------|-----------------------------------------------------------------------------|------------------------------------|
| FLASH INFO :                        | Une session d'identi                                                  | ification des étu                                    | diants est prévue du 13 Avril au                                                                    | 03 Mars 2020                                                                |                                    |
| ACCUEIL                             | MON COMPTE                                                            | ORIENTÉS                                             | MODALITÉS DE PAIEMENT                                                                               | TROUVER UNE FORMATION                                                       | FAQ                                |
| <b>⊘</b> Vos inf                    | ormations ont bien é                                                  | été enregistrées.                                    |                                                                                                    |                                                                             |                                    |
| NOTIFIC                             | ATION D'AC                                                            | Un e-ma                                              | il vous sera envoyé dans les 24<br>Veuillez consulter votre boite e-                                | heures à l'adresse suivante : christ<br>mail pour valider la création de vo | ianzida7@gmail.com<br>btre compte. |
| Vous n'av<br>Recherch<br>Si vous ne | ez pas reçu l'e-mail<br>ez dans votre dossie<br>e le trouvez toujours | de validation de<br>er de spam un m<br>pas, recommen | la création de votre compte ?<br>lessage provenant de l'adresse<br>cez la procédure en vérifiant qu | noreply@campusfaso.bf.<br>le votre adresse e-mail est correct               | e.                                 |

Etape 5 : une fois que le candidat clique sur le lien de confirmation d'info, une Interface de confirmation lui est présenté

|              | MPUSEA<br>TERE DE L'ENSEIGNEMENT<br>RECHERCHE SCIENTIFIQUE<br>Une session d'ident | SO<br>SUPERIEUR<br>ET DE L'INNOVATION<br>ification des étud | liants est prévue du 13 Avril au | 03 Mars | 2020               |    |       |   |
|--------------|-----------------------------------------------------------------------------------|-------------------------------------------------------------|----------------------------------|---------|--------------------|----|-------|---|
| ACCUEIL      | MON COMPTE                                                                        | ORIENTĖS                                                    | MODALITÉS DE PAIEMENT            | TRO     | JVER UNE FORMATION | FA | AQ    |   |
| CONFIR       | MATION DE                                                                         | MON IDEN                                                    | TITÉ                             |         |                    |    |       |   |
| Année du ba  | с                                                                                 |                                                             |                                  |         | Numéro de table    |    |       |   |
| Choisi       |                                                                                   |                                                             |                                  | ~       |                    |    |       |   |
| Date de nais | sance                                                                             |                                                             |                                  |         |                    |    |       |   |
| Jour         |                                                                                   |                                                             | Mois                             |         | ~                  | ļ  | Année | ~ |
| Je confirr   | ne                                                                                |                                                             |                                  |         |                    |    |       |   |

CAMPUSFASO
 À moi ▼
 Bonjour Kadera Zongo,
 Nous vous confirmons l'ouverture de votre compte sur CAMPUSFASO.
 Veuillez utiliser les identifiants suivants pour vous connecter à votre compte :
 Numéro INE : N00000220041
 Mot de passe : U39vnXJ
 ...
 [Message tronqué] <u>Afficher l'intégralité du message</u>

#### Etape 7: Consultation de dossier de candidature

Le candidat peut se connecter à la plateforme avec son INE et son mot de passe et consulter ces informations de candidature avant confirmation par paiement des frais de candidature.

| DOSSII                          | ER DE CAN                                                                                                    | IDIDATURE                                                                                                    |                                                         |                                                                                                    |                                              |                                                                                          |
|---------------------------------|----------------------------------------------------------------------------------------------------|----------------------------------------------------------------------------------------------------|---------------------------------------------------------|----------------------------------------------------------------------------------------------------|----------------------------------------------|------------------------------------------------------------------------------------------|
| Généré le                       | e : mercredi                                                                                                    | 15 avril 2020, 10:32                                                                                                    |                                                         |                                                                                                    |                                              |                                                                                          |
| De                              | étails                                                                                                    |                                                                                                    |                                                         |                                                                                                    |                                              |                                                                                          |
|                                 |                                                                                                    |                                                                                                    |                                                         |                                                                                                    |                                              |                                                                                          |
|                                 |                                                                                                    |                                                                                                    |                                                         |                                                                                                    |                                              |                                                                                          |
|                                 |                                                                                                    |                                                                                                    |                                                         |                                                                                                    |                                              |                                                                                          |
|                                 | _                                                                                                    |                                                                                                    |                                                         |                                                                                                    |                                              |                                                                                          |
|                                 |                                                                                                    | ▼                                                                                                    |                                                         |                                                                                                    |                                              |                                                                                          |
|                                 |                                                                                                    | SEASO                                                                                                    |                                                         |                                                                                                    |                                              |                                                                                          |
|                                 | AMPU:<br>AINISTERE DE L'ENSER<br>DE LA RECHERCHE SCIE                                                                                                    | SFASO<br>GNEMENT SUPERIEUR<br>INTIFIQUE ET DE L'INNOVATION                                                                                                    |                                                         |                                                                                                    |                                              |                                                                                          |
| FLASH IN                        | AMPU<br>MINISTERE DE L'ENSEM<br>DE LA RECHERCHE SCIE                                                                                                    | CREMENT SUPERIEUR<br>INTIFIQUE ET DE L'INNOVATION<br>exceptionnelle de paiement est programmée du Dim                                                                                                    | anche 10 J                                              | Janvier 2021 à Ol                                                                                               | 00 au Vendredi 1                             | 15 Janvier 2021 à 23h59 dé_                                                              |
| FLASH IN<br>ACCUE               | IFO : Une session                                                                                                    | SFASSO<br>REMENT SUPERIEUR<br>INTIFIQUE ET DE L'INNOVATION<br>exceptionnelle de paiement est programmée du Dim<br>IPTE CENOU ORIENTÉS MODALITÉS I                                                                                                    | anche 10 .<br>DE PAIEME                                 | Janvier 2021 à Ol<br>NT TROUVE                                                                                  | 00 au Vendredi 1<br>R UNE FORMATI            | 15 Janvier 2021 à 23h59 dé_<br>ON FAQ <b>C</b>                                           |
| FLASH IN<br>ACCUE               | IFO : Une session                                                                                                    | CREMENT SUPERIEUR<br>MTIFIQUE ET DE L'INNOVATION<br>exceptionnelle de palement est programmée du Dim<br>IPTE CENOU ORIENTÉS MODALITÉS I                                                                                                    | anche 10 .<br>DE PAIEME                                 | Janvier 2021 à Ol<br>NT TROUVE                                                                                  | 00 au Vendredi 1<br>R UNE FORMATI            | 15 Janvier 2021 à 23h59 dé_<br>ION FAQ <b>O</b>                                          |
| FLASH IN<br>ACCUE               | INTERE DE L'ENSEIN<br>DE LA RECHERCHE SCIE<br>IFO : Une session<br>EIL MON COM<br>CAILS DU E                                                                                                    | INTERIOUE ET DE L'INNOVATION exceptionnelle de paiement est programmée du Dim IPTE CENOU ORIENTÉS MODALITÉS [ OOSSIER                                                                                                    | anche 10 J                                              | Janvier 2021 à Ol<br>NT TROUVE                                                                                  | 100 au Vendredi 1<br>R UNE FORMATI           | 15 Janvier 2021 à 23h59 dé_<br>ION FAQ O<br>MES                                          |
| FLASH IN<br>ACCUE<br>DÉT<br>Pai | IFO : Une session<br>EIL MON COM                                                                                                    | REMENT SUPERIEUR<br>INTIFIQUE ET DE L'INNOVATION<br>exceptionnelle de paiement est programmée du Dim<br>IPTE CENOU ORIENTÉS MODALITÉS I                                                                                                    | anche 10 、<br>DE PAIEME                                 | Janvier 2021 à Ol                                                                                               | 00 au Vendredi <sup>-</sup><br>R UNE FORMATI | 15 Janvier 2021 à 23h59 dé.<br>ION FAQ O<br>MES<br>INFOS                                 |
| FLASH IN<br>ACCUE<br>DÉT<br>Pai | IFO : Une session<br>ELL MON COM<br>CALLS DU E                                                                                                    | REMENTS UPPERIEUR<br>INTERIQUE ET DE L'INNOVATION<br>exceptionnelle de paiement est programmée du Dim<br>IPTE CENOU ORIENTÉS MODALITÉS D<br>DOSSIER                                                                                                    | anche 10 J<br>DE PAIEME                                 | Janvier 2021 à Ol<br>NT TROUVE                                                                                  | 00 au Vendredi -<br>R UNE FORMATI            | 15 Janvier 2021 à 23h59 dé.<br>ION FAQ Ó<br>MES<br>INFOS                                 |
| PLASH IN<br>ACCUE               | INTERE DE L'ENSER<br>DE LA RECHERCHE SCIE<br>IFO : Une session<br>CALLS DU E                                                                                                    | EXERCIST UPPEREUR<br>INTERQUE ET DE L'INNOVATION<br>exceptionnelle de paiement est programmée du Dim<br>IPTE CENOU ORIENTÉS MODALITÉS D<br>DOSSIER                                                                                                    | anche 10 J<br>DE PAIEME<br>s de dossie                  | Janvier 2021 à 0<br>NT TROUVE                                                                                   | 00 au Vendredi<br>R UNE FORMATI              | 15 Janvier 2021 à 23h59 dé<br>ION FAQ &<br>MES<br>INFOS                                  |
| FLASH IN<br>ACCUE               | AMPUS<br>INSTERE DE L'ENSER<br>DE LA RECHERCHE SCIE<br>IFO : UNE SESSION<br>EIL MON COM<br>ALLS DU E<br>Gement                                                                                                    | REMENT SUPERIEUR<br>INTIFIQUE ET DE L'INNOVATION<br>exceptionnelle de palement est programmée du Dim<br>IPTE CENOU ORIENTÉS MODALITÉS I<br>COSSIER                                                                                                    | anche 10 J<br>DE PAIEME<br>s de dossie                  | Janvier 2021 à Ol<br>NT TROUVE<br>er de candidature                                                             | 00 au Vendredi<br>R UNE FORMATI              | 15 Janvier 2021 à 23h59 dé<br>ION FAQ O<br>MES<br>INFOS<br>TROUVER UNE<br>FORMATION      |
| PLASH IN<br>ACCUE               | IPD : Une session<br>ELL MON COM<br>CALLS DU E<br>Iement                                                                                                    | REMEIN SUPERIEUR<br>INTIFIQUE ET DE L'INNOVATION<br>exceptionnelle de paiement est programmée du Dim<br>IPTE CENOU ORIENTÉS MODALITÉS D<br>DOSSIER<br>R Payer mes frail<br>andidature                                                                                                    | anche 10 J<br>DE PAIEME<br>s de dossie                  | Janvier 2021 à Ol<br>NT TROUVE<br>er de candidature                                                             | 00 au Vendredi<br>R UNE FORMATI              | 15 Janvier 2021 à 23h59 dé.<br>ION FAQ Ó<br>MES<br>INFOS QUE<br>TROUVER UNE<br>FORMATION |
| PLASH IN<br>ACCUE<br>DÉT<br>Pai | IFO : Une session<br>EIL MON COM<br>AILS DU E<br>iement<br>Université                                                                                                    | ERMENT SUPERIEUR<br>INTEROUE ET DE L'INNOVATION<br>Exceptionnelle de paiement est programmée du Dim<br>IPTE CENOU ORIENTÉS MODALITÉS D<br>DOSSIER<br>Image: Intervent State State | anche 10 J<br>DE PAIEME<br>s de dossie<br>Niveau        | Janvier 2021 à 01<br>NT TROUVE<br>er de candidature<br>Etat                                                     | 00 au Vendredi<br>R UNE FORMATI              | 15 Janvier 2021 à 23h59 dé.<br>ION FAQ Ó<br>MES<br>INFOS QUE<br>TROUVER UNE<br>FORMATION |
| PLASH IN<br>ACCUE               | AMPUS<br>INISTERE DE L'ENSER<br>DE LA RECHERCHE SCIE<br>IFO : UNE SESSION<br>CALLS DU E<br>Adment<br>Adment<br>In dossier de ca<br>Université                                                                                                    |                                                                                                    | anche 10 J<br>DE PAIEME<br>s de dossie<br>Niveau<br>M2  | Janvier 2021 à 01<br>NT TROUVE<br>er de candidature<br>Etat<br>En                                               | 00 au Vendredi<br>R UNE FORMATI              | 15 Janvier 2021 à 23h59 dé,<br>ION FAQ Ó<br>MES<br>INFOS QUE<br>TROUVER UNE<br>FORMATION |
| PLASH IN<br>ACCUE<br>DÊT<br>Pai | AMPUSA<br>MINISTERE DE L'ENSERI<br>DE LARECHERCHE SCE<br>IFO : UNE SESSION<br>ALLS DU E<br>ALLS DU E<br>iement<br>iement<br>Université<br>UNIVERSITÉ<br>JOSEPH KI-<br>ZERBO                                                                                                    |                                                                                                    | anche 10 J<br>DE PAIEME<br>s de dossie<br>Niveau<br>M 2 | Janvier 2021 à 01<br>NT TROUVE<br>er de candidature<br>Etat<br>En<br>attente<br>de<br>paiement                  | NOO au Vendredi<br>R UNE FORMATI             | 15 Janvier 2021 à 23h59 dé.<br>ION FAQ O<br>MES<br>INFOS<br>TROUVER UNE<br>FORMATION     |
| PLASH IN<br>ACCUE<br>DÉT<br>Pai | AMPUD<br>INISTERE DE L'ENSERI<br>DE L'ENSERI<br>DE L'ENSERI<br>DE L'ENSERI<br>ELL MON COM<br>ANN COM<br>ANN | SERVENT SUPERIEUR         INTERQUE ET DE L'INNOVATION         exceprionnelle de palement est programmée du Dim         IPTE       CENOU       ORIENTÉS       MODALITÉS I         OSSSIER         andidature         Filière         Master professionnel « Prévention<br>et gestion des risques et impacts<br>des Violences Basées sur le Genre<br>dans les Projets et Programmes<br>de Développement                                                                                                    | anche 10 J<br>DE PAIEME<br>s de dossie<br>Niveau<br>M2  | anvier 2021 à 0<br>NT TROUVE<br>er de candidature<br>Etat<br>En<br>attente<br>de<br>paiement<br>des frais<br>de | NOO au Vendredi<br>R UNE FORMATI             | 15 Janvier 2021 à 23h59 dé.<br>ION FAQ O<br>MES<br>INFOS<br>TROUVER UNE<br>FORMATION     |

11:09 (il y a 0 minute) 🛛 🛠

# Procédure pour ceux disposant d'un compte CampusFaso (ayant un INE)

<u>Etape 1 :</u> A l'ouverture d'une session de réception de dossier, le candidat se rendra sur la plateforme intégrée <u>https://www.campusfaso.bf</u> et accéder à un menu « <u>Candidature</u> » ou <u>https://www.campusfaso.bf/formations/candidature</u>

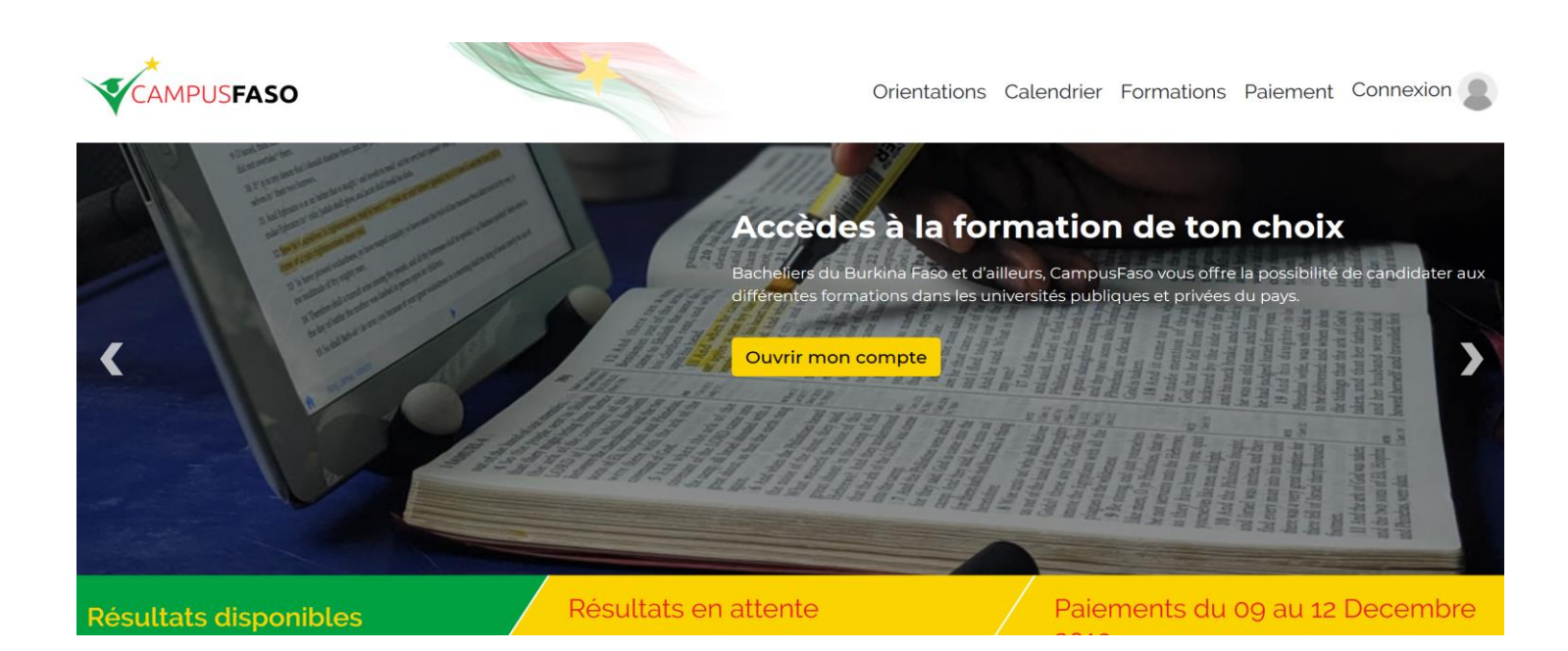

<u>Etape 2 :</u> Ce formulaire s'affiche : le candidat effectue le choix de la formation à laquelle, elle souhaite postuler et « OUI » dans l'option « Disposez-vous d'un INE »

|                |                   | SO<br>SUPERIEUR<br>ET DE L'INNOVATION |                    |                  |             |                              |                    |       |                                                  |
|----------------|-------------------|---------------------------------------|--------------------|------------------|-------------|------------------------------|--------------------|-------|--------------------------------------------------|
| FLASH INFO : S | Suivez CampusFaso | o sur facebook à l'ad                 | resse https://face | book.com/campu   | sfaso.      |                              |                    |       |                                                  |
| ACCUEIL        | MON COMPTE        | DEMANDEURS                            | ORIENTÉS           | MODALITÉS DE P   | AIEMENT     | TROUVER UNE FORMATION        | FAQ                |       |                                                  |
|                |                   |                                       |                    |                  |             |                              |                    |       |                                                  |
|                |                   |                                       |                    |                  |             |                              |                    |       |                                                  |
| FORMUL         | AIRE DE CA        | NDIDATURE                             |                    |                  |             |                              |                    |       |                                                  |
|                |                   |                                       |                    |                  |             |                              |                    |       |                                                  |
| Candidate      | er à une formatio | on                                    |                    |                  |             |                              |                    |       |                                                  |
| *Formation     | voulue            |                                       |                    | *Dispo           | sez vous d' | un INE ?                     |                    |       | Si oui renseigner votre INE                      |
| Sélec          | ctionnez          |                                       |                    | ~ No             | n           |                              |                    | ~     |                                                  |
| Sélec          | ctionnez          |                                       |                    |                  |             |                              |                    |       |                                                  |
| M2 Mas         | ster professionne | l « Prévention et g                   | gestion des risqu  | ues et impacts d | es Violenc  | ces Basées sur le Genre dans | es Projets et Prog | gramm | es de Développement   UNIVERSITÉ JOSEPH KI-ZERBO |
| Enregistre     | r                 |                                       |                    |                  |             |                              |                    |       |                                                  |
| Jone           |                   |                                       |                    |                  |             |                              |                    |       |                                                  |

Etape 3 : Il renseigne les informations demandées (dont des documents tels que le diplôme la CNIB, la lettre de motivation) et soumet le formulaire en cliquant sur *« enregistrer* 

| Informations personnelles                                                                                                    |                   |                                    |              |
|----------------------------------------------------------------------------------------------------|-------------------|------------------------------------|--------------|
| Nom                                                                                                    |                   | Prénom(s)                          |              |
| Zida                                                                                                    |                   | Tinwendé Christian                 |              |
| Date de naissance                                                                                                    | Lieu de naissance |                                    | INE          |
| 1991-05-13                                                                                                    | Nandiala          |                                    | E00000520191 |
|                                                                                                    |                   |                                    |              |
| Documents utiles                                                                                                    |                   |                                    |              |
| 'Pièce d'identification (Format PDF)                                                                                                    |                   | "Lettre de motivation (Format PDF  | )            |
| Parcourir Aucun fichier sélectionné                                                                                                    |                   | Parcourir Aucun fichier sélect     | ionnė.       |
|                                                                                                    |                   |                                    |              |
|                                                                                                    |                   |                                    |              |
| 'Fichier attestation bac (Format PDF)                                                                                                    |                   | *Fichier niveau Licence (Format PI | DF)          |
| Parcourir Aucun fichier sélectionné.                                                                                                    |                   | Parcourir Aucun fichier sélect     | ionné.       |
|                                                                                                    |                   |                                    |              |
| Remarque :                                                                                                    |                   |                                    |              |
| * En validation ce formulaire vous attestez de la véracité des informat<br>* Vous acceptez les sanctions en cas de fausse informations fournies | ions fournies !   |                                    |              |
|                                                                                                    |                   |                                    |              |
| inregistrer                                                                                                    |                   |                                    |              |
|                                                                                                    |                   |                                    |              |

Etape 4: Se connecter à la plateforme campusfaso avec son INE et le mot de passe

|                                                                                                    |                                                    | 1011 510                              |                                                                 |
|----------------------------------------------------------------------------------------------------|----------------------------------------------------|---------------------------------------|-----------------------------------------------------------------|
| CCOEIL MON COMPTE ORIENTES MODA                                                                     | LITES DE PAIEMENT TROUVER UNE FORMA                | ION FAC                               |                                                                 |
| Votre candidature a été e                                                                           | nregistré avec succès, vous pouvez consulter vot   | e dossier dans votre espace privé !!! |                                                                 |
|                                                                                                    |                                                    |                                       |                                                                 |
| CRÉER UN IDENTIFIANT                                                                                |                                                    | ME CONNECTER                          | २                                                               |
| itudiant(e)s des universités publiques                                                              |                                                    | Numéro INE                            |                                                                 |
|                                                                                                    |                                                    |                                       |                                                                 |
| Remarque : Pour ceux dont la date de naissance n'es<br>le 31 Décembre de l'année de leur naissance. | st pas précise (né vers), la date à introduire est | Mot de passe                          |                                                                 |
| nnée du bac                                                                                         | Matricule                                          |                                       |                                                                 |
| Choisir V                                                                                           |                                                    |                                       | Récupérer INE et Mot de Pass                                    |
| ate de naissance                                                                                    |                                                    | Vos informations CampusFase           | o (documents, INE, Mot de passe,) sont strictement personnelles |
|                                                                                                    | < Année <                                          | et confidentielles. <u>Vous ne de</u> | vez en aucun cas les communiquer à une tierce personne.         |

#### Etape 5: Consultation de dossier de candidature

Le candidat peut se connecter à la plateforme avec son INE et son mot de passe et consulter ces informations de candidature avant confirmation par paiement des frais de candidature.

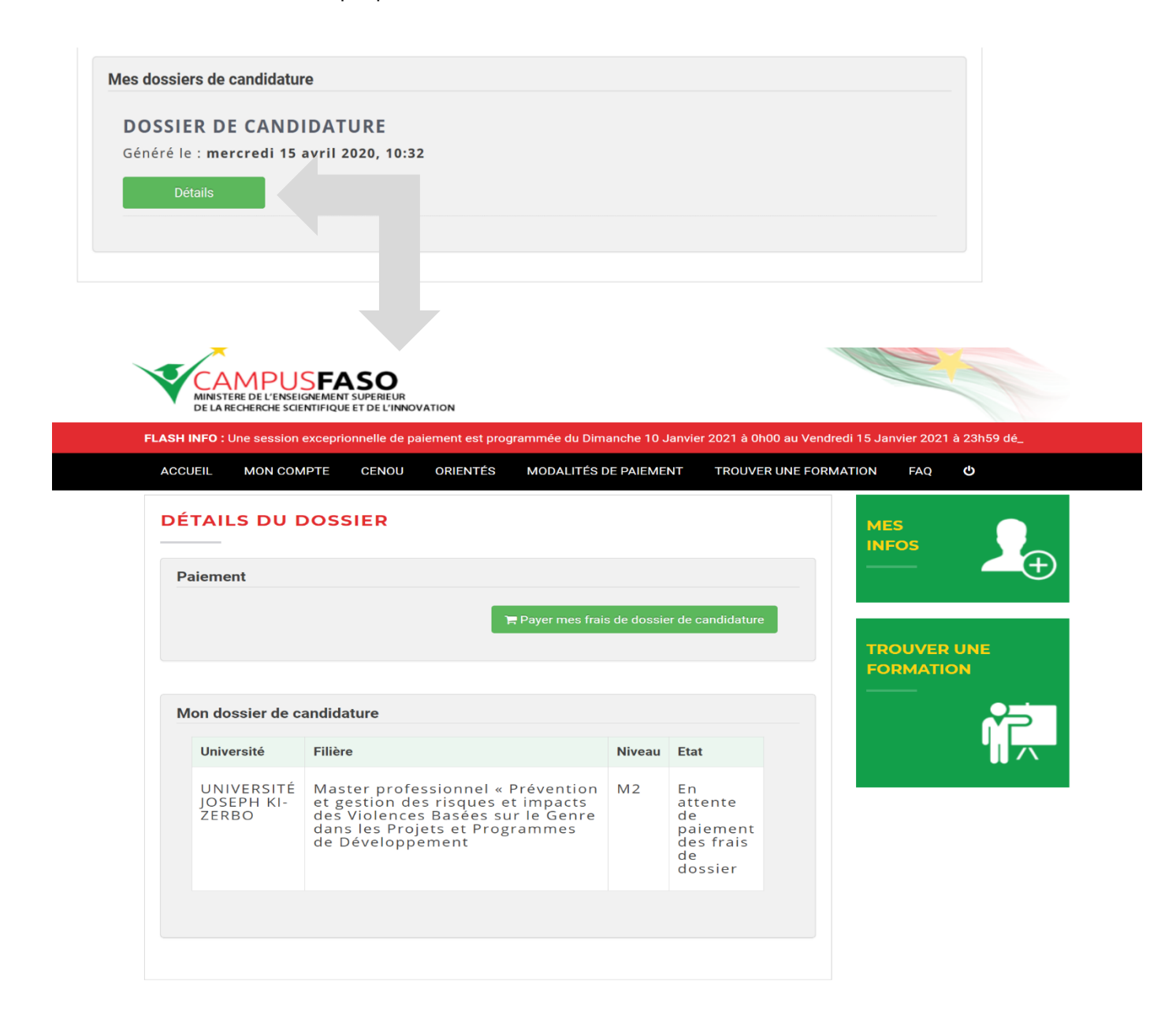

## Paiement des frais de candidature /dossier

#### Etape1: Consultation de dossier de candidature

Le candidat peut se connecter à la plateforme avec son INE et son mot de passe et consulter ces informations de candidature avant confirmation par paiement des frais de candidature.

| DOSSI<br>Généré I<br>D | ER DE CAND                                                           | IDATURE<br>avril 2020, 10:32                                                                                                    |                              |                                                                                            |                   |                                               |
|------------------------|----------------------------------------------------------------------|----------------------------------------------------------------------------------------------------|------------------------------|--------------------------------------------------------------------------------------------|-------------------|-----------------------------------------------|
| V                      | CAMPUS<br>MINISTERE DE L'ENSER<br>DE LA RECHERCHE SCIE               | SFASO<br>SNEMENT SUPERIEUR<br>INTIFIQUE ET DE L'INNOVATION                                                                                                    |                              |                                                                                            |                   |                                               |
| FLASH                  | I INFO : Une session                                                 | exceprionnelle de paiement est programmée du Dim<br>IPTE CENOU ORIENTÉS MODALITÉS I                                                                                                    | anche 10 J<br>DE PAIEME      | Janvier 2021 à Of<br>NT TROUVE                                                             | n00 au Vendredi 1 | 5 Janvier 2021 à 23h59 dé_<br>ON FAQ <b>Ů</b> |
|                        | <u> </u>                                                             |                                                                                                    |                              |                                                                                            |                   |                                               |
|                        |                                                                      | DOSSIER                                                                                                    |                              |                                                                                            |                   | MES<br>INFOS                                  |
| E                      | Paiement                                                             | DOSSIER                                                                                                    |                              |                                                                                            |                   |                                               |
| F                      | Paiement                                                             | DOSSIER                                                                                                    | s de dossie                  | er de candidature                                                                          |                   |                                               |
| F                      | Paiement                                                             | DOSSIER<br>품 Payer mes frai                                                                                                    | s de dossie                  | er de candidature                                                                          |                   | TROUVER UNE                                   |
| F                      | Paiement<br>Mon dossier de ca                                        | OOSSIER                                                                                                    | s de dossie                  | er de candidature                                                                          |                   | MES<br>INFOS                                  |
|                        | Paiement<br>Mon dossier de ca                                        | Andidature                                                                                                    | s de dossie<br>Niveau        | er de candidature                                                                          |                   | MES<br>INFOS                                  |
|                        | Von dossier de ca<br>Université<br>UNIVERSITÉ<br>JOSEPH KI-<br>ZERBO | Andidature<br>Filière<br>Master professionnel « Prévention<br>et gestion des risques et impacts<br>des Violences Basèes sur le Genre<br>dans les Projets et Programmes<br>de Développement | s de dossie<br>Niveau<br>M 2 | er de candidature<br>Etat<br>En<br>attente<br>de<br>paiement<br>des frais<br>de<br>dossier |                   | MES<br>INFOS                                  |

Etape2 : Il clique sur le bouton « Payer mes frais de dossier de candidature »

Puis sur l'interface, il coche son opérateur de paiement mobile de préférence, renseigne les informations demandées et soumet, la quittance sera générée et disponible.

| Identité & forn | nation    |                                                                 |          |  |  |
|-----------------|-----------|-----------------------------------------------------------------|----------|--|--|
| Nom             |           | Prénom(s)                                                       |          |  |  |
| COULIBALY       |           | ABDOUL AZIZ                                                     |          |  |  |
| INE             |           | Montant (Frais de scolarité + Frais de traitement)              |          |  |  |
| E00790420191    |           | 16500                                                           |          |  |  |
| Université      | UFR       | Filière                                                         | Niveau   |  |  |
| UJKZ            | CEFORGRIS | Master professionnel « Prévention et gestion des risques et imp | Master 2 |  |  |

#### Paiement

Sélectionnez votre moyen de paiement

 $\bigcirc$  Orange Money  $\bigcirc$  Coris Money Web

**Franchises universitaires** 

▲ Veillez lire les conditions suivantes et les accepter en cochant les cases correspondantes avant de proceder au paiement. ▲ Cette étape est obligatoire pour acceder au formulaire de paiement.

□ J'accepte et je certifie par ce paiement que mes informations sont correctes et me conformer aux franchises universitaires de mon établissement d'accueil

🗆 Le paiement des frais d'inscription constitue une preuve de la validation de mon programme d'étude et ne sont pas remboursables

Valider

#### Etape 3 : la quittance de paiement

La quittance est générée automatiquement et est téléchargeable depuis votre boite email et dans votre dossier sur la plateforme.

|                                                                                                    | MINISTERE DE L'ENSEIGNEMENT SUPERIEUR<br>DE LA RECHERCHE SCIENTIFIQUE ET DE L'INNOVATION |                        |                 |                     |                          |  |  |  |  |  |
|----------------------------------------------------------------------------------------------------|------------------------------------------------------------------------------------------|------------------------|-----------------|---------------------|--------------------------|--|--|--|--|--|
| FLASH INFO : Suivez CampusFaso sur facebook à l'adresse https://facebook.com/campusfaso                                 |                                                                                          |                        |                 |                     |                          |  |  |  |  |  |
|                                                                                                    | ACCUEIL MON COMPTE ORIENTÉS MODA                                                         | LITÉS DE PAIEMENT TROU | VER UNE FORMATI | on faq 😃            |                          |  |  |  |  |  |
| Votre paiement a bien été pris en compte. Le récépissé vous serra envoyé par mail et se trouve en telechargement ci-bas |                                                                                          |                        |                 |                     |                          |  |  |  |  |  |
|                                                                                                    | DÉTAILS DU DOSSIER                                                                       | MES<br>INFOS           | <b>₽</b> ⊕      |                     |                          |  |  |  |  |  |
|                                                                                                    | Université                                                                               | Filière                | Niveau          | Etat                |                          |  |  |  |  |  |
|                                                                                                    |                                                                                          |                        |                 | En attente d'examen | TROUVER UNE<br>FORMATION |  |  |  |  |  |
|                                                                                                    |                                                                                          |                        |                 |                     |                          |  |  |  |  |  |
|                                                                                                    | Quittance de paiement de frais de dossier                                                |                        |                 |                     |                          |  |  |  |  |  |
|                                                                                                    | Quittance du mercredi 15 avril 2020, 10:41:39                                            |                        |                 |                     |                          |  |  |  |  |  |